### DOKUMENTATION

Datum Version 2020-12-10 1

Status SLUTLIG

FÖR DIG SOM ÄR LÖNEADMINISTRATÖR

# Nyheterna i Pedago lön 2.20.4.x

December 2020

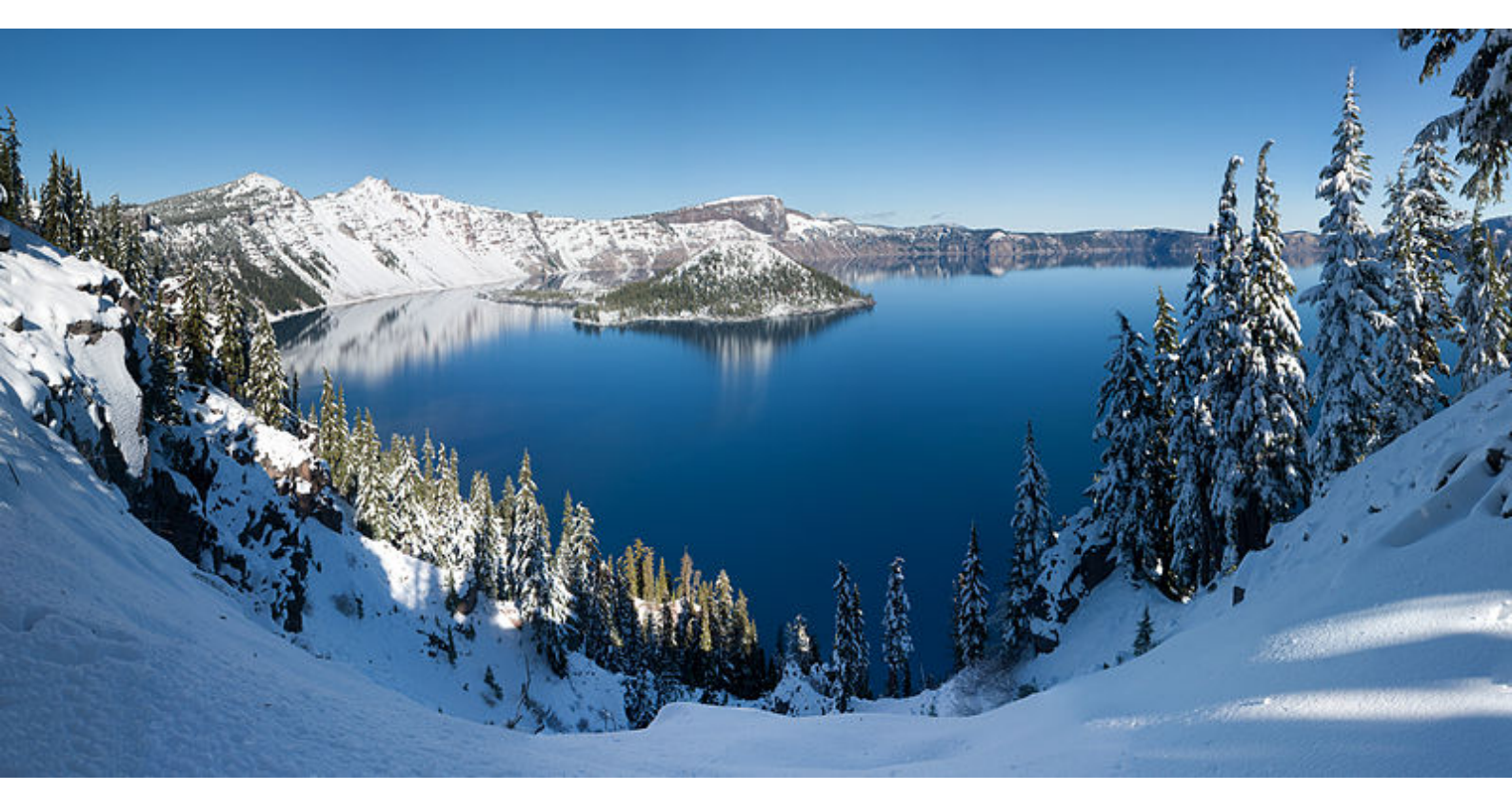

Bild: Wolfman SF/Wikimedia commons

### INNEHÅLL

| Programförändringar                            |  |
|------------------------------------------------|--|
| Allmänt3                                       |  |
| Menyer3                                        |  |
| Ändringar i urval för bearbetningar och listor |  |
| Manuell löneregistrering6                      |  |
| Löneförhöjningar7                              |  |
| Ändringar eller nyheter i registervården 11    |  |
| Ändringar i utskrifter 15                      |  |
| Semester                                       |  |
| Import/Export18                                |  |
| Nyheter gällande inkomstregistret 20           |  |

# Programförändringar

### 1 Allmänt

# 1.1 Förändringar sedan version 2.10.3.x

Detta dokument beskriver de programförändringar som skett sedan version 2.20.3 från sommaren 2020.

1.2 Dokumentation för Pedago lön och inkomstregistret De ändringar som berör inkomstregistret omnämns även i korthet i detta dokument men bör läsas i sin helhet i den separata handboken "Rapportering till inkomstregistret med Pedago lön" (klicka på länken eller gå till vår supportsida https://www.pedago.fi/pa/index.html och ladda ner den därifrån).

### 2 Menyer

Alla utskriftsmenyer är numera i alfabetisk ordning.

Vissa listor som vi misstänker att ingen använder har vi flyttat till menyn Visa, Arkiverade funktioner.

Utskrifterna har flyttats om i Löneperiodens, Periodiska och Övriga listor. Detta för att göra det mera logiskt.

# 3 Ändringar i urval för bearbetningar och listor

Den mest uppenbara förändringen du kommer att märka är att vi gått igenom alla bearbetningar och listor och gett dem ett enhetligare utseende. Dessa kan du se nedan.

### 3.1 Automatlöner och skatter

| Automatiska löne | 2r                                                                                                    | ×            |
|------------------|----------------------------------------------------------------------------------------------------|--------------|
| Löneperiod       | 2046 01.11.2020 - 30.11.2020                                                                                                    | Starta       |
| Åtgärd           | <ul> <li>Skapa nya lönehändelser</li> <li>Återta automatiska lönehändelser</li> <li>Räkna om lönehändelser</li> <li>Tillåt inte dubbletter</li> </ul> | Avbryt       |
| Urval            |                                                                                                    |              |
| Personalnr       | 1755,3002,3007                                                                                                    | (3 st valda) |
| Anställning nr   |                                                                                                    |              |
| Löneslag         |                                                                                                    |              |
| Lönetyp          | Alla 🔽                                                                                                    |              |
| Personalgrupp    | 39,14,46                                                                                                    | (3 st valda) |
| Arbetsplats      |                                                                                                    |              |
| Avdelning        |                                                                                                    |              |
| Produkt          |                                                                                                    |              |
| Projekt          |                                                                                                    |              |
| Avtal            |                                                                                                    |              |
|                  |                                                                                                    |              |
|                  |                                                                                                    |              |

Notera att det finns flera val än tidigare och att du kan välja att köra exempelvis för flera personalgrupper, personer etc genom att antingen välja dessa fritt eller direkt skriva in dem med komma emellan. Notera även att alla sökbara fält nu indikeras av en "ellips" (...) till höger om fältet.

### 3.2 Utskrifter

För utskrifter, ser urvalen i princip lika ut som tidigare:

| 🔹 Skatt och SFA |                                   |                       |
|-----------------|-----------------------------------|-----------------------|
| Löneperiod      | 2043 2046 19.10.2020 - 01.11.2020 | <u>S</u> kriv ut      |
| Sortera efter   | namn                              | Skriv ut, flera urval |
| Gruppera efter  | ingen 💌                           | Förhandsgranska       |
| Urval           | Ny sida för varje grupp           |                       |
| Personalnr      |                                   |                       |
| Anställning nr  |                                   |                       |
| Löneslag        |                                   |                       |
| Lönetyp         | Ala                               |                       |
| Anst typ        |                                   |                       |
| Arbeteelate     |                                   |                       |
| Arbetspiats     |                                   |                       |
| Produkt         |                                   |                       |
| Projekt         |                                   |                       |
| Avtal           |                                   |                       |
| Ort             |                                   |                       |
|                 |                                   |                       |
|                 |                                   |                       |
|                 |                                   |                       |
|                 |                                   |                       |

Här finns dock ytterligare två val: Sortera och Gruppera. "Sortera efter" bestämmer hur utskriften sorteras, oftast i namn eller nummerordning, medan "Gruppera efter" lägger in mellanrubriker i listan. Du kan exempelvis få listan med mellanrubriker på personalgrupp. De val du gör för sortering och gruppering, sparas per lista.

En annan nyhet är att alla listor visar gjorda urval på första sidan, medan följande sidor har en mera kompakt layout för att spara papper.

Första sidan:

| STORFÖRETAGET AB                      |        |          |          | LÖNE              | LÖNEKONTROLLISTA |          |                        | D 2013 |        | Sida 1/7                    |           |
|---------------------------------------|--------|----------|----------|-------------------|------------------|----------|------------------------|--------|--------|-----------------------------|-----------|
|                                       |        |          |          | Utskrift<br>2020- | sdatum<br>•12-17 | 09:28:32 | Förtiden<br>2020-09-01 |        |        | Betalningsdag<br>2020-09-30 |           |
|                                       | Antal  | Skattepl | Skattepl | Skattefri         | Kostn            | Brutto   | Skatter                | Natura | Fack   | Övriga                      | Utbetalas |
|                                       | timmar | norm%    | grund%   | inkomst           | ersättn          | inkomst  | totalt                 | förmån | avgift | avdrag                      |           |
| 11 - 11 - 11 - 11 - 11 - 11 - 11 - 11 | timmar | norm%    | grund%   | inkomst           | ersättn          | inkomst  | totat                  | förmån | avgift | avdrag                      | -         |

#### Därpåföljande sidor:

| ORFÖRETAGET AB |                 |                   |                    | LÖNE                  | KONTROLL         | .ISTA             | PERIO             | D 2013           |                |                  | Sida 2/7  |
|----------------|-----------------|-------------------|--------------------|-----------------------|------------------|-------------------|-------------------|------------------|----------------|------------------|-----------|
|                | Antal<br>timmar | Skattepl<br>norm% | Skattepl<br>grund% | Skattefri<br>in komst | Kostn<br>ersättn | Brutto<br>inkomst | Skatter<br>totalt | Natura<br>förmån | Fack<br>avgift | Övriga<br>avdrag | Utbetalas |
|                |                 |                   |                    |                       |                  |                   |                   |                  |                |                  |           |
|                |                 |                   |                    |                       |                  |                   |                   |                  |                |                  |           |
|                |                 |                   |                    |                       |                  |                   |                   |                  |                |                  |           |
|                |                 |                   |                    |                       |                  |                   |                   |                  |                |                  |           |
|                |                 |                   |                    |                       |                  |                   |                   |                  |                |                  |           |
|                |                 |                   |                    |                       |                  |                   |                   |                  |                |                  |           |

Notera även att du kan göra urval på löneslag här. Du kan exempelvis ta en lönekontroll-lista bara för ett, eller för några löneslag. Detta underlättar vid avstämning och kontroll.

En annan förändring i utskrifterna är att de inte längre är "modala". Tidigare var det så att du måste stänga utskriftsdialogen för att hoppa till exempelvis registervård. Så är inte längre fallet, utan du kan ha dialogen öppen och hoppa över till exempelvis registervård.

### 3.3 Familjer

De nya urvalen påverkar även familjerna som dessutom har kompletterats med avtal. Du kan exempelvis skapa en "familj" som består av personalgrupperna 1, 3, 5, 7.

| 🧔 Familjer - 1: Te | st        |              |
|--------------------|-----------|--------------|
| Nummer *<br>Namn   | 1<br>Test |              |
| Urval              |           |              |
| Personalnr         |           |              |
| Lönetyp            | Månad 💌   |              |
| Anst typ           |           |              |
| Personalgrupp      | 1,2       | (2 st valda) |
| Arbetsplats        |           |              |
| Avdelning          | ···       |              |
| Produkt            |           |              |
| Projekt            |           |              |
| Avtal              | 1         | АКТА         |
| Ort                |           |              |
|                    |           |              |
|                    |           |              |
|                    |           |              |
|                    |           |              |
|                    |           |              |
|                    |           |              |

Eller varför inte personer 10, 20, 25, 54?

# 4 Manuell löneregistrering

Á-priset visas med 4 decimaler för att göra det tydligare med avrundningar i beräknade löneslag. OBS! Internt räknar vi alltid med alla decimaler.

# 5 Löneförhöjningar

### 5.1 Skapa korrigeringshändelser

Denna rutin hittar du under Verktyg.

| Skapa korrigering    | händelser                                                                                      | ×                |
|----------------------|------------------------------------------------------------------------------------------------|------------------|
| Löneperiod<br>Åtgärd | 2046          01.11.2020         -         30.11.2020                © Skapa nya lönehändelser | Starta<br>Avbryt |
| Periodintervall      | 2045 2045                                                                                      |                  |
| Korrigera slag       | 1,434                                                                                          | (2 st valda)     |
| Korrigeringsslag     |                                                                                                |                  |
| Formel               | OM(FML>0;BEL*((GRL/FML)-1);0)                                                                  |                  |
| Urval                |                                                                                                |                  |
| Personalnr           |                                                                                                |                  |
| Anställning nr       |                                                                                                |                  |
| Lönetyp              | Alla 💌                                                                                         |                  |
| Personalgrupp        |                                                                                                |                  |
| Arbetsplats          |                                                                                                |                  |
| Avdelning            |                                                                                                |                  |
|                      |                                                                                                |                  |
| Produkt              |                                                                                                |                  |
| Projekt              |                                                                                                |                  |
| Avtal                |                                                                                                |                  |
| Parametrar           |                                                                                                |                  |
| Differens            |                                                                                                |                  |
| Beakta intervall     |                                                                                                |                  |
| Ta med alla (äve     | n avslutade)                                                                                   |                  |
| Test (kör, men s     | kapar ej transaktioner) 🔽                                                                      |                  |
|                      |                                                                                                |                  |

Använd denna rutin för att göra retroaktiva korrigeringar. Rutinen letar fram alla händelser med det eller de löneslag du angett i det angivna periodintervallet och skapar sedan transaktioner i innevarande löneperiod. Anta att du anger löneslag 200 och formel BEL\*0,0122. Detta innebär att det skapas en transaktion med 1,22% på alla rader med löneslag 200.

Även denna har nu de nya urvalen. Du kan korrigera flera löneslag samtidigt och då sker korrigeringen med samma löneslag. Du kan även välja att korrigera ett slag så att korrigeringen sker med ett annat, men då kan du bara välja ett löneslag åt gången.

Flera av våra användare har använt en betaversion för att göra den kommunala löneförhöjningen i november 2020 och vi har försökt ta hänsyn till all den feedback vi fått från dem.

### 5.2 Uppdatera variabler

Denna rutin, som du hittar under Verktyg, använder du för att justera alla månads/timlöner, tillägg etc enligt en formel:

| Uppdatera variab | ler                                           | ×      |
|------------------|-----------------------------------------------|--------|
| Urval            | 2046 01.11.2020 30.11.2020                    | Starta |
| Personalnr       |                                               | Avbryt |
| Anställning nr   |                                               |        |
| Lönetyp          | Alla                                          |        |
| Anst typ         |                                               |        |
| Personalgrupp    |                                               |        |
| Arbetsplats      |                                               |        |
| Avdelning        |                                               |        |
| Produkt          |                                               |        |
| Projekt          |                                               |        |
| Avtal            |                                               |        |
| Löneslag         |                                               |        |
| Uppdatera        |                                               |        |
| Månads/timlön    | ▼ = GRL*1,0122                                |        |
| , .              |                                               |        |
| Test (kör, men   | uppdaterar ej) 🔽 🔽 Uppdatera datum 18.11.2020 |        |
|                  |                                               |        |
|                  |                                               |        |
|                  |                                               |        |

Med denna rutin kan du ändra något eller några av följande:

- Månads eller timlön på anställningen
- Tillägg, exempelvis Personligt lönetillägg under fliken Lönetillägg
- En variabel, exempelvis en sådan du skapat själv
- Anställningsslag, belopp upplagda direkt under anställningen. I detta fall skall du ange vilka i fältet Löneslag

Notera att alternativet att uppdatera datum gäller enbart månads och timlöner.

### 5.2.1 Månads eller timlön

| 📫 Anställningar - 100010-1: Test Test                                                                                                    |                                              |
|----------------------------------------------------------------------------------------------------|----------------------------------------------|
| Personalnr * 100010 Test Test                                                                                                    |                                              |
|                                                                                                    |                                              |
| Anställning Löneuppgifter Löneslag Löne                                                                                                    |                                              |
| Lön<br>Lönegrupp<br>Månadslön 2500,00<br>ML divisor<br>Tabell<br>Inplacering<br>Tabell-lön 0.00<br>Lön ändrad 2020-11-13<br>Deltid % 100,00<br>Bruttolön 2795,00<br>Ojusterad 2795,00 |                                              |
|                                                                                                    |                                              |
|                                                                                                    |                                              |
|                                                                                                    |                                              |
|                                                                                                    |                                              |
| Uppdatera                                                                                                    |                                              |
| Månads/timlön 💌                                                                                                    | = GRL*1,01                                   |
| Test (kör, men uppdaterar ej)                                                                                                    | ✓         Uppdatera datum         2020-11-26 |

I detta fall höjs månadslönen med 1%. Vi utgår från GRL eftersom MÅN ju automatiskt justeras med deltid.

### 5.2.2 Tillägg

| 🙋 Anställningar - 1001-1: Wor    | nberg Raul                       |
|----------------------------------|----------------------------------|
| Personalnr 1001                  | Womberg Raul                     |
| Anställning   Löneuppgifter   Lö | ineslag Lönetillägg ⊻ariabler Ko |
| Erfarenhetstillägg               | Personligt lönetillägg           |
| Antal                            | Antal                            |
| Datum                            | Datum                            |
| Belopp                           | Belopp 57,87                     |
|                                  |                                  |

Faktorn för personligt tillägg är PLT.

| Uppdatera                     |          |                            |  |
|-------------------------------|----------|----------------------------|--|
| Personligt tillägg            | <b>_</b> | PLT*1,01                   |  |
| Test (kör, men uppdaterar ej) |          | Uppdatera datum 2020-11-26 |  |
|                               |          |                            |  |

### 5.2.3 Variabel

I detta fall har du skapar en egen variabel med namnet OVT.

| 🧔 Anställningar -          | 1001-1: Wom     | nberg Raul              |
|----------------------------|-----------------|-------------------------|
| Personalnr 100             | )1              | Womberg Raul            |
| Anställning Lön            | euppgifter   Lö | neslag   Lönetillägg  } |
| Overtimsarvo<br>Kompetensa | de<br>/drag     | 100,00                  |
|                            |                 |                         |

| Uppdatera<br>Övertimsarvode (ovt) | • | = OVT+23,55       |            |
|-----------------------------------|---|-------------------|------------|
| Test (kör, men uppdaterar ej)     |   | 🗍 Uppdatera datum | 2020-11-26 |
|                                   |   |                   |            |

I detta fall adderas 23,55 till beloppet i fältet.

### 5.2.4 Anställningsslag

Löneslag upplagda på anställningarna. Även dessa kan behöva höjas.

| Löneslag  | g*<br>                 |               | Mängo | i à E  | ur          | Ar | betsplats* |            | Spa         | ara  |
|-----------|------------------------|---------------|-------|--------|-------------|----|------------|------------|-------------|------|
| Period    | · .                    | Anmärknin     | g     |        |             | ◄  | Fördela    |            |             | Ē    |
| Giltighel | t                      | Villkor för s | laget |        |             |    |            |            |             |      |
| Lnr       | Löneslagets namn       |               | Mängd | àEur   | Arbetsplats | ;  | Datum från | Datum till | Giltig från | Gilt |
| 201       | Grundlön AKTA          |               |       |        |             |    |            |            |             |      |
| 214       | Individuellt tillägg 1 |               |       | 53,08  |             |    |            |            |             |      |
| 230       | Personligt lönetillägg |               |       | 136,76 |             |    |            |            |             |      |
|           |                        |               |       |        |             |    |            |            |             |      |
|           |                        |               |       |        |             |    |            |            |             |      |
|           |                        |               |       |        |             |    |            |            |             |      |

I detta fall vill vi höja dessa båda med 1,22%.

| Löneslag 214,230              |                     | (2 st valda) |
|-------------------------------|---------------------|--------------|
| Uppdatera<br>Anställningsslag | ▼ = BEL*1,0122      |              |
| Test (kör, men uppdaterar ej) | 🗌 🗌 Uppdatera datum | 2020-11-26   |

# 6 Ändringar eller nyheter i registervården

### 6.1 Slutorsaker

Av historiska skäl finns det slutorsaker som egentligen är frånvaro. Från och med denna version är dessa nu sist i listan och man kan inte välja dem.

| Slutdatum  | Avslutad 🗌                                                                                           | Vissti |
|------------|----------------------------------------------------------------------------------------------------|--------|
| Slutorsak  | •                                                                                                    | Orsal  |
| Ersätts av | 01 - På egen begäran                                                                                 | ^      |
|            | 03 - Oppsago<br>106 - Avliden<br>200 - Tideburg den Villiget                                         |        |
|            | 09 - Hasbunden tjänst<br>15 - Pension<br>16 - Ändring av lönebetalningssätt<br>20 - Tilänst indragen |        |
|            | 21 - Övergått till annat koncernbolag                                                                | ~      |

Försöker du ändå välja dem får du ett felmeddelande.

| Slutdatum  |                 | Avslutad |                | Visstid, datum                  |  |
|------------|-----------------|----------|----------------|---------------------------------|--|
| Slutorsak  | Arbetskonflikt* |          | —<br>Pedago Li | ön X                            |  |
| Ersätts av | 0 - Ingen       |          |                |                                 |  |
|            |                 |          | <u> </u>       | Ogiltigt värde: Arbetskonflikt* |  |
|            |                 |          |                |                                 |  |
|            |                 |          |                | ОК                              |  |

Orsaken till detta är att du skall använda vår fina frånvarohantering.

### 6.2 Förmånsbetalare

Är du förmånsbetalare, dvs betalar ut pensioner och förmåner? Exempel på detta är kommuner och försäkringsbolag. I så fall skall du bocka i följande under företagsuppgifterna.

| 🖒 Företagsupp        | gifter                                 |
|----------------------|----------------------------------------|
| <u>B</u> asuppgifter | Bankuppgifter E-post Kontering Filnamn |
| Företaget-           |                                        |
| Kod                  | 52                                     |
| Namn 1               | Alli-Laria Testifirma Oy               |
| Namn 2               |                                        |
| Gatuadres            | s Nygatan 7B                           |
| Postadress           | 22100 Mariehamn                        |
| Telefon              | 018 12060                              |
| FO-numme             | r 7060748-1                            |
| SFA %                | 1,340000                               |
| SFA refere           | ns RF1234567                           |
| Förmånsbe            | etalare 🔽                              |
|                      |                                        |
|                      |                                        |
| L                    |                                        |

Du skall även läsa in inkomstslagen för pensioner och förmåner. Filen heter KATRE-Formaner.sql

**Notera** att inkomstslag numrerade under 1000 är för "vanliga" löner, medan de över 1000 är för pensioner och förmåner.

### 6.3 Beräkningstidpunkt för bruttolön

Den så kallade "Bruttolönen" är ett fält som beräknas automatiskt då man ändrar en lön. Den kan även beräknas via personallistorna. Bruttolönen är summan av alla löneslag för personen som uppdaterar statistik 134. Bruttolön, faktor BRL är justerad med deltidsprocent, medan den ojusterade bruttolönen (faktor BRO) är räknad för 100%. Tidpunkten då de är räknade visas nu:

| 🥏 Anställningar - 1 | 1001-1: Womberg Raul   |
|---------------------|------------------------|
| Personalnr 1001     | Womber                 |
|                     |                        |
| Anställning Löner   | uppgifter Löneslag Lör |
| - Lön               |                        |
| Lönearupp           |                        |
| Månadslön           | 1722.50                |
| ML divisor          | 168                    |
| ME GWISOF           |                        |
| Tabell              | Testtabell             |
| Inplacering         |                        |
| Tabell-lön          | 3512,00                |
| Lön ändrad          | 14.10.2020             |
| Deltid %            |                        |
| Bruttolön           | 1722,50                |
| Ojusterad           | 1722,50                |
| Bäknad              | 20201123144622         |
| . acriad            | 10001100144022         |
|                     |                        |

### 6.4 Anställningstyp och tjänsteårsbesräkning

Det finns numera ett val på anställningstyperna så att man kan välja om en anställning skall beaktas i tjänsteårsberäkning eller ej.

| 🙋 Anställningstyp  | per - 1: Ordinarie |  |
|--------------------|--------------------|--|
| Nummer             | 1                  |  |
| Namn               | Ordinarie          |  |
| Konto              |                    |  |
| Kod                | 1                  |  |
| Statistikcentralen |                    |  |
| Inkomstregistret   |                    |  |
| Kräv orsak         |                    |  |
| Anställd           | $\checkmark$       |  |
| Ger tjänsteår      |                    |  |
|                    |                    |  |
|                    |                    |  |

### 6.5 Utskrift av basregister

Med denna rutin kan du bläddra i och exportera från diverse basregister. Du hittar den under Registervård/Basregister/Visa basregister.

| Anstä | illningstyp | <b>_</b>        |       |       |       |  |  |  |
|-------|-------------|-----------------|-------|-------|-------|--|--|--|
| Nr    | Num         | Namn            | Konte | Kodod | Orsak |  |  |  |
| 1     | 10          | Ordinarie       |       |       |       |  |  |  |
| 2     | 21          | Vikarie         |       |       |       |  |  |  |
| 3     | 20          | Tidsbunden      |       |       |       |  |  |  |
| 4     | 30          | Stöden          |       |       |       |  |  |  |
| 5     | 90          | Förtroendevalda |       |       |       |  |  |  |
| 6     | 40          | Övriga          |       |       |       |  |  |  |
|       |             |                 |       |       |       |  |  |  |
|       |             |                 |       |       |       |  |  |  |
|       |             |                 |       |       |       |  |  |  |
|       |             |                 |       |       |       |  |  |  |
|       |             |                 |       |       |       |  |  |  |
|       |             |                 |       |       |       |  |  |  |
|       |             |                 |       |       |       |  |  |  |
|       |             |                 |       |       |       |  |  |  |
|       |             |                 |       |       |       |  |  |  |
|       |             |                 |       |       |       |  |  |  |
|       |             |                 |       |       |       |  |  |  |
|       |             |                 |       |       |       |  |  |  |
|       |             |                 |       |       |       |  |  |  |
|       |             |                 |       |       |       |  |  |  |
|       |             |                 |       |       |       |  |  |  |

### 6.6 Variabler

Vi har ökat på antalet variabler. Du kan nu ha upp till 20 st per person/anställning/period.

| 🙋 Anställningar - 1001-1: We | mberg Raul                                                            |  |
|------------------------------|-----------------------------------------------------------------------|--|
| Personalnr 1001              | Womberg Raul Anst.nr 1                                                |  |
| Anställning Löneuppgifter    | .öneslag   Lönetillägg Variabler   KomPL   Fördelning   Fackuppgitter |  |
| Variabler                    |                                                                       |  |
| Övertimsarvode               |                                                                       |  |
| Kompetensavdrag              |                                                                       |  |
|                              |                                                                       |  |
|                              |                                                                       |  |
|                              |                                                                       |  |
|                              |                                                                       |  |
|                              |                                                                       |  |
|                              |                                                                       |  |
|                              |                                                                       |  |
|                              |                                                                       |  |
|                              |                                                                       |  |
|                              |                                                                       |  |
|                              |                                                                       |  |

### 6.7 Lönefaktorer

**HMK – Händelsens månads-kalenderdagar**. Används för att räkna ut rätt dagslön för händelser som hör till annan period. Anta att du matar in en frånvaro som gäller föregående månad. Då skall dagslönen beräknas utifrån den månadens kalenderdagar, inte innevarande månads.

Ett exempel på en sådan formel är BRL/HMK som ger dagslönen för den månad som händelsens datum anger.

# 7 Ändringar i rapporter och listor

### 7.1 Innehållen pensionspremie

Det finns nu ett litet tydligare sammandrag för innehållen pensionspremie i slutet av listan.

| Anställda < 17  | 0,00      | 0,00     | 0,00 |
|-----------------|-----------|----------|------|
| Anställda 17–53 | 41 345,90 | 2 456,90 | 0,00 |
| Anställda 54–62 | 29 788,00 | 1 987,90 | 8,91 |
| Anställda 63–68 | 7 986,78  | 888,88   | 7,89 |
| Anställda > 68  | 0,00      | 0,00     | 0.00 |

Notera även drill-down-funktionen som gör att du kan "dyka ner" i en specifik persons uppgifter och där gå vidare utforska beloppens härkomst genom att dubbelklicka på ett belopp.

### 7.2 Larmdatum

Denna lista hittar du under Basregister, Listor. Tidigare, om samma person hade både visstid och larmdatum skrevs bara det ena ut. Detta är nu korrigerat.

### 7.3 Retur i utskriftsmeny ger nu förhandgranska

Tidigare gav returtangenten utskrift till skrivare. Nu blir det förhandsgranskning på skärmen i stället.

### 7.4 Frånvarolistan

Denna visar nu även vilken veckodag frånvaron börjar.

### 7.5 FTE Lista

Lista över fulltidsanställda (FTE = Full Time Employee). Du hittar den under Utskrifter/Personallistor. Den fungerar än så länge bara för månadsanställda.

### 7.6 Valbart om signum tas med i personalutskrifter

### Enligt GDPR.

### 7.7 Lönespecifikationer som e-post

Vi har kompletterat krypteringsvalen något:

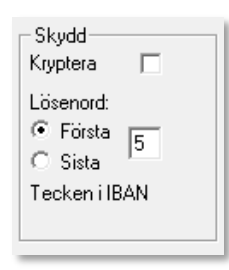

Som lösenord kan du nu använda ett valbart antal tecken från mottagarens IBAN och välja om det skall vara de första, eller de sista tecknen.

Vissa användare har även haft problem med programmet PDFtk Server som vi använt för kryptering, varför vi även lagt in stöd för att använda Apaches PDFBox.

Om du väljer kryptering kommer Pedago lön nu att först kontrollera om PDFBox är installerat occh i så fall använda den. Om inte så tas PDFTk Server, om den finns.

Mera information om detta hittar du i den tekniska dokumentationen du kan ladda ner.

### 7.8 Utskriftsjobb

De nya urvalen påverkar även utskriftsjobben. Ett utskriftsjobb är helt enkelt en samling av utskrifter som du kan beställa med en enkel knapptryckning.

Du definierar dessa under menypunkten Registervård, Basregister, Utskriftsjobb:

| 🧀 U  | 🖉 Utskriftsjobb - 1: Löneperiodens listor |             |            |         |     |                   |               |       |        |        |         |          |              |   |
|------|-------------------------------------------|-------------|------------|---------|-----|-------------------|---------------|-------|--------|--------|---------|----------|--------------|---|
| Job  | b* 1 Löneperiodens listor                 | Ş           | Skrivare 🔽 |         |     |                   |               |       |        |        |         |          |              |   |
| Des  | tination Skrivare 💌                       |             | Ş          | Sökväg  |     |                   |               |       |        |        |         |          |              |   |
| Forr | nat 🗾                                     |             | 4          | Antal 1 |     |                   |               |       |        |        |         |          |              |   |
|      | ,                                         |             |            |         |     | ,                 |               |       |        |        |         |          |              |   |
| Ra   | d Namn                                    | Destination |            | Form    | nat | Filnamn           | Sökvag        | Antal | Period | E-post | Sortera | Gruppera | Parametrar   | ^ |
| 1    | Lönekontroll-lista                        | Skrivare    | Ŧ          |         | •   | Kontroll.rpt      |               | 1     |        |        |         |          |              | - |
| 2    | Lönespecar                                | Skrivare    | •          |         | •   | Spec.rpt          |               | 1     |        |        |         |          | Alla=N;Anm=; |   |
| 3    | Lönespecar för arkivering                 | Fil         | •          | PDF     | •   | Spec.rpt          | C:\Lönespecar | 1     |        |        |         |          | Alla=J;Anm=; |   |
| 4    | Banklista                                 | Skrivare    | •          |         | •   | Bank.rpt          |               | 1     |        |        |         |          |              |   |
| 5    | Lönelista                                 | Skrivare    | •          |         | •   | Lonelista.rpt     |               | 1     |        |        |         |          |              |   |
| 6    | Löner per konto                           | Skrivare    | -          |         | •   | Perkonto.rpt      |               | 1     |        |        |         |          |              |   |
| 7    | Fackavgifter                              | Skrivare    | •          |         | •   | Fackavgifter.rpt  |               | 1     |        |        |         |          |              |   |
| 8    | Lönehändelser                             | Skrivare    | -          |         | •   | Lonehandelser.rpt |               | 1     |        |        |         |          |              |   |
| 9    | Skatt & SSA                               | Skrivare    | •          |         | •   | Skatter.rpt       |               | 1     |        |        |         |          |              |   |
| 140  |                                           |             | -          |         | -   | 1                 |               |       |        |        |         |          |              |   |

Nytt är att man kan definiera både sortering och gruppering per rad. I fälten för Sortering och Gruppering anger man det databasfält som skall användas. En lista över dessa finns som bilaga.

| 🙋 Uts          | 🗘 Utskriftsjobb - 1: Löneperiodens listor |             |   |          |                   |               |       |        |        |                           |          |              |   |
|----------------|-------------------------------------------|-------------|---|----------|-------------------|---------------|-------|--------|--------|---------------------------|----------|--------------|---|
| Jopp,          | Löneperiodens listor                      |             | S | Skrivare |                   | •             | [     |        |        |                           |          |              |   |
| Desti          | nation Skrivare 💌                         |             | S | Sökväg   |                   |               | [     |        |        |                           |          |              |   |
| Format Antal 1 |                                           |             |   |          |                   |               |       |        |        |                           |          |              |   |
|                |                                           |             |   |          |                   |               |       |        |        |                           |          |              |   |
| Rad            | Namn                                      | Destination |   | Format   | Filnamn           | Sökvag        | Antal | Period | E-post | Sortera                   | Gruppera | Parametrar   | ^ |
| 1              | Lönekontroll-lista                        | Skrivare    | • | -        | Kontroll.rpt      |               | 1     |        |        |                           |          |              |   |
| 2              | Lönespecar                                | Skrivare    | • | •        | Spec.rpt          |               | 1     |        |        |                           |          | Alla=N;Anm=; |   |
| 3              | Lönespecar för arkivering                 | Fil         | • | PDF      | Spec.rpt          | C:\Lönespecar | 1     |        |        |                           |          | Alla=J;Anm=; |   |
| 4              | Banklista                                 | Skrivare    | • | •        | Bank.rpt          |               | 1     |        |        |                           |          |              |   |
| 5              | Lönelista                                 | Skrivare    | - | •        | Lonelista.rpt     |               | 1     |        |        |                           |          |              |   |
| 6              | Löner per konto                           | Skrivare    | - |          | Perkonto.rpt      |               | 1     |        |        | {LP_HISTORIK.Kontonummer} |          |              |   |
| 7              | Fackavgifter                              | Skrivare    | • | -        | Fackavgifter.rpt  |               | 1     |        |        |                           |          |              |   |
| 8              | Lönehändelser                             | Skrivare    | • | •        | Lonehandelser.rpt |               | 1     |        |        |                           |          |              |   |
| 9              | Skatt & SSA                               | Skrivare    | - |          | Skatter.rpt       |               | 1     |        |        |                           |          |              |   |
| 10             |                                           |             | - | -        | 1                 |               |       |        |        |                           |          |              |   |
| 11             |                                           |             | - | •        | 1                 |               |       |        |        |                           |          |              |   |
| 12             |                                           |             | • | •        |                   |               |       |        |        |                           |          |              |   |
| 13             |                                           |             | • | ۲        |                   |               |       |        |        |                           |          |              |   |
| 14             |                                           |             | • | •        |                   |               |       |        |        |                           |          |              |   |
| 15             |                                           |             | • | -        |                   |               |       |        |        |                           |          |              |   |

### 7.9 Egna listor

Många av er har egna kundanpassade rapporter. Dessa har antingen byggts av er, om ni har verktyget Crystal Reports, eller är byggda av Pedago för er räkning.

Eftersom vi gjort om alla urvalsformulär så påverkas givetvis dessa rapporter och det bästa är att du ser till att dessa byggs om för den nya formen.

För att minimera problem för er användare med egna listor är nummer 1..49 tilldelade för de gamla urvalsformen och 50..100 för de nya urvalsformen. På så sätt kan du välja att migrera dina egna listor till den nya urvalsformen i din egen takt.

Migreringen går till så att "någon" anpassar aktuell rapportmall och därefter lägger in den inom rätt intervall. Denna "någon" kan antingen vara ditt företag, om ni har verktyget Crystal Reports samt kunnig personal, eller att ni begär Pedago göra det mot ersättning. Kontakta oss om det är aktuellt så reder vi ut detta närmare.

### 7.10 Anställningar per lönetyp

Visar nu även deltid.

### 7.11 Adressetiketter

Kan grupperas per postnumer vilket kan vara bra om man t ex vill sända julklappar till alla anställda.

### 7.12 Anställningstider/tjänsteår

Listan kan grupperas per ålderskategori.

### 7.13 Listan lönebildning

Denna lista, som du hittar under Utskrifter/Personallistor, visar hur en lön, bestående av grundlön och tillägg byggs upp:

|                              |                  |                                                 | LÖNEBILDNING<br>Utskriftsdatum | Inter                                                   | Sida 1.<br>rval               |
|------------------------------|------------------|-------------------------------------------------|--------------------------------|---------------------------------------------------------|-------------------------------|
|                              |                  |                                                 | 18.11.2020 08:52               | :12 01.                                                 | .11.2020 - 30.11.2020         |
|                              |                  |                                                 |                                |                                                         |                               |
| Personalgrupp                | 19               |                                                 |                                |                                                         |                               |
| Personalgrupp<br>Nr Namn     | 19<br>Årstillägg | Enfaren hetstilägg                              | Personligt tillägg             | Löneslag                                                | Belo                          |
| Personalgrupp <u>Nr Namn</u> | 19<br>Årstillägg | Enfaren hetstillägg<br>2 20160331               | Personligt tillägg             | Löneslag<br>201 Grundlön AKTA                           | Belo<br>A 2 245,(             |
| Personalgrupp                | 19<br>Årstillägg | Erfaren hetstillägg<br>2 20160331<br>2 20160331 | Personligt tillägg             | Löneslag<br>201 Grundlön AKTA<br>219 Erfaren hetstillä; | Belo<br>A 2 245,(<br>gg 179,6 |

# 8 Semester

### 8.1 Beräkningsdatum på raderna i semestertabellen

Vid beräkning av semester så noteras tiden på varje rad så man kan kontrollera när semestern beräknats i rutinen Editera semesterunderlag.

| 📧 Ed                                                | Editera semesterunderlag |      |            |            |                    |     |       |        |         |          |           |            |         |           |             |         |         |           |        |           |        |        |              |                |   |
|-----------------------------------------------------|--------------------------|------|------------|------------|--------------------|-----|-------|--------|---------|----------|-----------|------------|---------|-----------|-------------|---------|---------|-----------|--------|-----------|--------|--------|--------------|----------------|---|
| År 2019 Personalgrupp Semestergrupp 🔣 🛍 🍘 OK Avbryt |                          |      |            |            |                    |     |       |        |         |          |           |            |         |           |             |         |         |           |        |           |        |        |              |                |   |
| Rad                                                 | Nummer                   | Anst | Från       | Till       | Namn               | Bet | Frånv | Semgr% | SemgrML | Sommard. | Sommarlön | Sommarprem | Vinterd | Vinterlön | Vinterprem. | Sommar% | Vinter% | PGrupp Da | gar Ty | p Månader | Tabell | Deltid | Med          | Tid            | ^ |
| 3                                                   | 1004                     | 1    | 01.04.2019 | 31.03.2020 | Luivanen Jouko     | N   | 0,00  | 0,00   | 1728,09 | 24       | 1658,96   | 829,48     | 6       | 414,74    | 207,37      | 0,00    | 0,00    | (         | ,00    | 6 12      | 3      | 0,00   | AMJJASONDJFM | 20201123121703 |   |
| 4                                                   | 1005                     | 1    | 01.04.2019 | 31.03.2020 | Mirjo Joonas Petri | N   | 0,00  | 0,00   | 1729,95 | 24       | 1660,75   | 830,38     | 6       | 415,19    | 207,59      | 0,00    | 0,00    | (         | ,00    | 6 12      | 3      | 0,00   | AMJJASONDJFM | 20201123121705 |   |
| 5                                                   | 1006                     | 1    | 01.04.2019 | 31.03.2020 | Muukkanen Kerttu   | N   | 0,00  | 0,00   | 1731,81 | 24       | 1662,54   | 831,27     | 6       | 415,64    | 207,82      | 0,00    | 0,00    |           | ,00    | 6 12      | 3      | 0,00   | AMJJASONDJFM | 20201123121708 |   |
| 6                                                   | 1007                     | 1    | 01.04.2019 | 31.03.2020 | Kaakso Timo        | N   | 0,00  | 0,00   | 1733,68 | 24       | 1664,33   | 832,16     | 6       | 416,08    | 208,04      | 0,00    | 0,00    |           | ,00    | 6 12      | 3      | 0,00   | AMJJASONDJFM | 20201123121654 |   |

### 9 Import/Export

### 9.1 Beräkna avgifter i bokföringsfilen

Eftersom varje anställds egenavgift för pension bokförs på den anställningens kostnadsställe kan man få större eller mindre kast i avstämningen om man har fördelning på sina anställda. Om så är fallet, kan man då man skapar bokföringsfilen begära att avgifterna beräknas, baserat på grundraderna. I detta fall räknar programmet ut en egenavgift baserat på var rad. Gör man på detta sätt så bör man dock avstämma att summan av de beräknade avgifterna överensstämmer med den uträknade egenavgiften på totalen av de fördelade lönerna.

| ┌ Tillval                |
|--------------------------|
| Per person               |
| 🗖 Detaljerad             |
| 🔽 Visa verifikat         |
| 🔲 Utan ÅÄÖ               |
| 🔲 Beräkna pensionsavgift |
|                          |

### 9.2 Import av förmånshändelser

Rutinen tillåter att du läser in en transaktionsfil med förmånsuppgifter. Detta gäller enbart kommuner och försäkringsbolag. Funktionen beskrivs därför i ett separat dokument.

### 9.3 Skattekortsuppgifter

Skattekortsuppgifter hittar du under Export/Import, Skatteuppgifter. Vi har lagt till alternativet för betalartyp.

| Skattekortsuppgi                                                                                                    | ter ×                                                                                                    |
|----------------------------------------------------------------------------------------------------|----------------------------------------------------------------------------------------------------|
| Filnamn (lönt.)<br>Filnamn (pens.)                                                                                     | SKORT.TXT      Starta       PKORT.TXT      Avbryt                                                                                                    |
| Åtgärd                                                                                                    | Skapa en förfrågan för år 2021     Lägg till förfrågan till befintlig fil     Läs in uppdateringar, och sätt     första skattedag till 01.02.2020     Beakta FO-Nummer                                                                                                    |
| Betalaren är                                                                                                    | Löneutbetalare                                                                                                    |
| Urval<br>Personalnr<br>Lönetyp<br>Anst typ<br>Personalgrupp<br>Arbetsplats<br>Avdelning<br>Produkt<br>Projekt<br>Avtal | Image: Second second second |
| Parametrar för pe<br>Indexjustering<br>OBS!<br>OBS! Vid in<br>inte betalar                                             | nsionsskattekort<br>1.00 Statistik 1<br>läsning av nya skattekort nollställs totalt skattepliktigt och total skatt. Om du<br>ut bensioner lämnar du det filnamnsfältet blankt                                                                                                    |

För att kunna begära rätt skattekort har vi skapat några egna prestationsslag:

- 2Å. Sjöarbetsinkomst, landskapsfärja
- HX. Arbetsersättningar, ej moms
- HY. Arbetsersättningar, moms

Det betyder att anställningens prestationsslag styr vilken typ av skattekort som hämtas.

## 10 Nyheter gällande inkomstregistret

### 10.1 Hantering av pensioner och förmåner

För de som betalar ut sådana, främst kommuner och försäkringsbolag, skall även dessa anmälas till Inkomstregistret från 2021-01-01.

Notera att det finns en färdig SQL-fil med alla förekommande inkomstslag i katalogen sql efter att du installerat uppdateringen. Du kan sedan läsa in denna med funktionen "Kör SQL fil, under verktyg". Filen heter KATRE\_formaner.sql.

Filen kan även laddas ned från vår webbsida. www.pedago.fi/pa

| Urval                                                                        |                  |  |
|------------------------------------------------------------------------------|------------------|--|
| Personalnr*                                                                  |                  |  |
| Personalgrupp                                                                |                  |  |
| Arbetsplats                                                                  |                  |  |
| Avdelning                                                                    |                  |  |
| Pensionstyp                                                                  | Alla 💌           |  |
| Inkomstanmälan<br>Separat anmälan<br>Pensioner, förmåner<br>Ställföreträdare | •<br>•<br>•<br>• |  |

### 10.2 Inkomstregisteravstämning

Detta finns under Export/import, Skatteuppgifter. Avstämningen jämför nu summorna i den rapport 618 du beställer från inkomstregistret mot summorna i historiken och visar om det finns skillnader.

För att göra detta beställer du först rapporten 618 från inkomstregistret. Då den är klar, laddar du ned den och läser in den:

| Läs avstämningsfil från inkomstregistret |                                                                             |              |  |  |  |  |  |
|------------------------------------------|-----------------------------------------------------------------------------|--------------|--|--|--|--|--|
| Filnamn<br>Debug                         | C:\Users\dalton\Downloads\2020-06-02T06_30_32.0396944Z_report_9002_mars.csv | OK<br>Avbryt |  |  |  |  |  |

Efter att du läst in rapporten visas den på skärmen:

|          | STORFÖRE               | TAGET AB            |                     | INKOMSTREGISTER - AVSTÄMNING<br>Utskiftsdatum<br>2020-11-02 10:47 |               |            |               |          |  |  |  |  |  |
|----------|------------------------|---------------------|---------------------|-------------------------------------------------------------------|---------------|------------|---------------|----------|--|--|--|--|--|
|          | AS-signum<br>1090894-4 |                     |                     |                                                                   |               |            |               |          |  |  |  |  |  |
|          | Period 2011            |                     |                     |                                                                   |               |            |               |          |  |  |  |  |  |
|          | Nummer                 | Namn                | Prestationer totalt | SFA-Grund                                                         | Pensionsgrund | Arbl grund | Olycksf grund | Skatt    |  |  |  |  |  |
|          | 1                      | Anna Andersson      | 4 500,00            | 4 500,00                                                          | 0,00          | 0,00       | 0,00          | 1 215,00 |  |  |  |  |  |
|          | 2                      | Bengt Bengtsson     | 5 000,00            | 5 000,00                                                          | 5 000,00      | 5 000,00   | 5 000,00      | 775,00   |  |  |  |  |  |
| 4 200,00 | 3                      | Cireon Ceder        | 4 200,00            | 4 200,00                                                          | 0,00          | 0,00       | 0,00          | 945,00 ! |  |  |  |  |  |
|          | 4                      | David Davidsstjärna | 3 500,00            | 3 500,00                                                          | 3 500,00      | 3 500,00   | 3 500,00      | 892,50   |  |  |  |  |  |
|          |                        |                     | 17 200,00           | 17 200,00                                                         | 8 500,00      | 8 500,00   | 8 500,00      | 3 827,50 |  |  |  |  |  |
|          | Återkrav 0,00          | )                   | 17 200,00           | 17 200,00                                                         | 8 500,00      | 8 500,00   | 8 500,00      | 3 827,50 |  |  |  |  |  |

Om det finns en differens mellan det som finns i inkomstregistret och historiken visas detta genom ett utropstecken i höger kant och genom att värdet från historiken visas i vänster kant.

Finns det skillnader bör du reda ut dem och korrigera.

Listan visar numera antalet anmälningar så att man kan avstämma.